# オンライン施設予約 利用手順

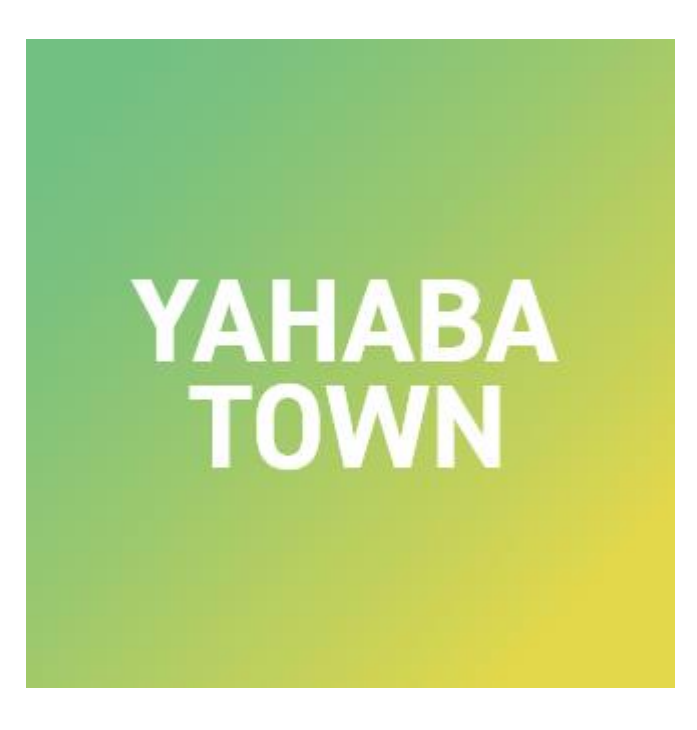

はじめに

#### 公民館や体育館などの施設を、 「やはナビ!」アプリ上より予約申請することができます。

| 矢巾町公民館 美術工芸室                                 |               |        |        |        |        |        |         |  |  |  |
|----------------------------------------------|---------------|--------|--------|--------|--------|--------|---------|--|--|--|
| 「〇」をタップして日時を選択後、以下の「施<br>設の予約へ」ボタンを選択してください。 |               |        |        |        |        |        |         |  |  |  |
| 表示月 2                                        | 024호          | ₹2月    |        |        |        |        | •       |  |  |  |
| <前の1週間                                       | 〈前の1週間 次の1週間〉 |        |        |        |        |        |         |  |  |  |
|                                              | 4<br>日        | 5<br>月 | 6<br>火 | 7<br>水 | 8<br>木 | 9<br>金 | 10<br>土 |  |  |  |
| 9:00~10:00                                   | 0             | 0      | 0      | 0      | 0      | 0      | 0       |  |  |  |
| 10:00~11:00                                  | 0             | 0      | 0      | 0      | 0      | 0      | 0       |  |  |  |
| 11.00~12.00                                  | 0             | 0      | 0      | 0      | 0      | $\cap$ | 0       |  |  |  |

#### オンライン施設予約サービスをご利用いただくには、 「やはナビ!」アプリへのユーザー登録(ログイン)が必要となります。

登録手順はPDF 【やはナビ!】インストール・ユーザー登録手順.pdf をご確認ください。

# オンライン施設予約手順(1/12)

#### 「やはナビ!」をタップしてアプリを起動してください。 ユーザー登録がまだの方は登録をお願いします。

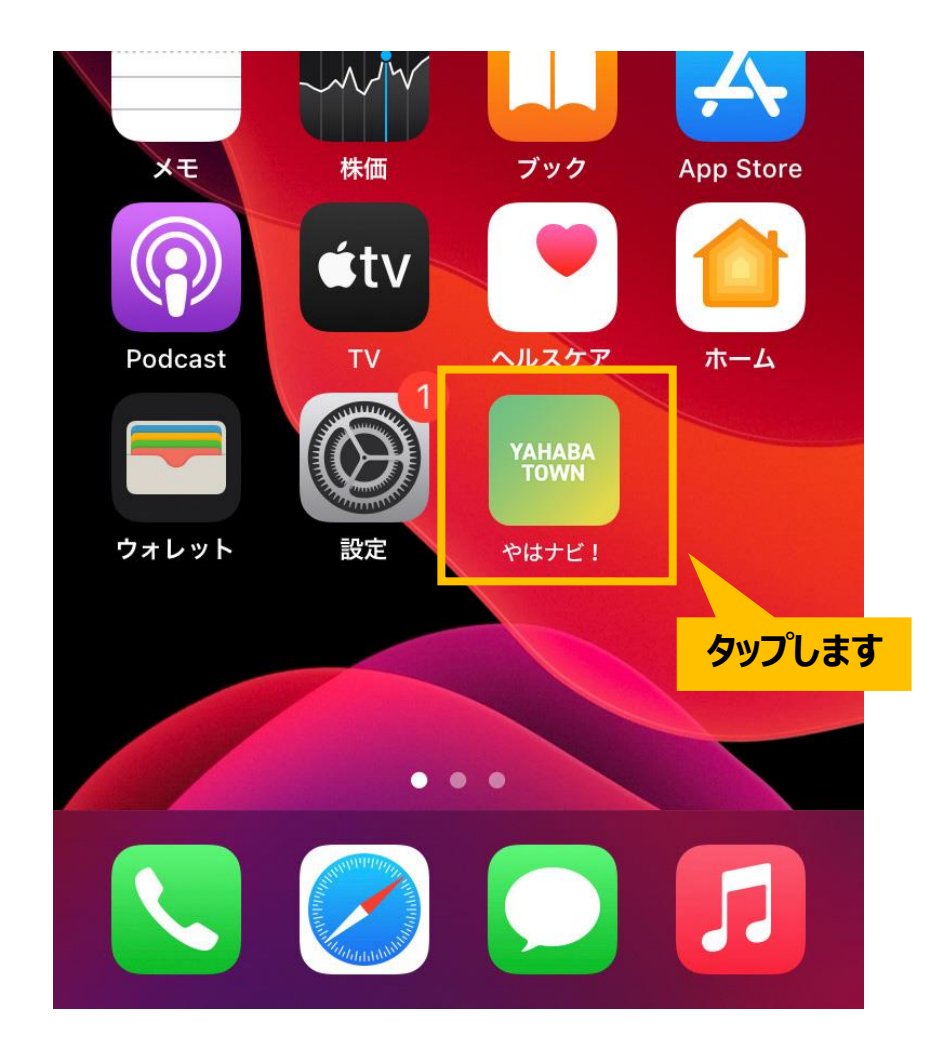

## オンライン施設予約手順(2/12)

#### ホーム画面が表示されます。 下部にある「サービス」アイコンをタップしてください。

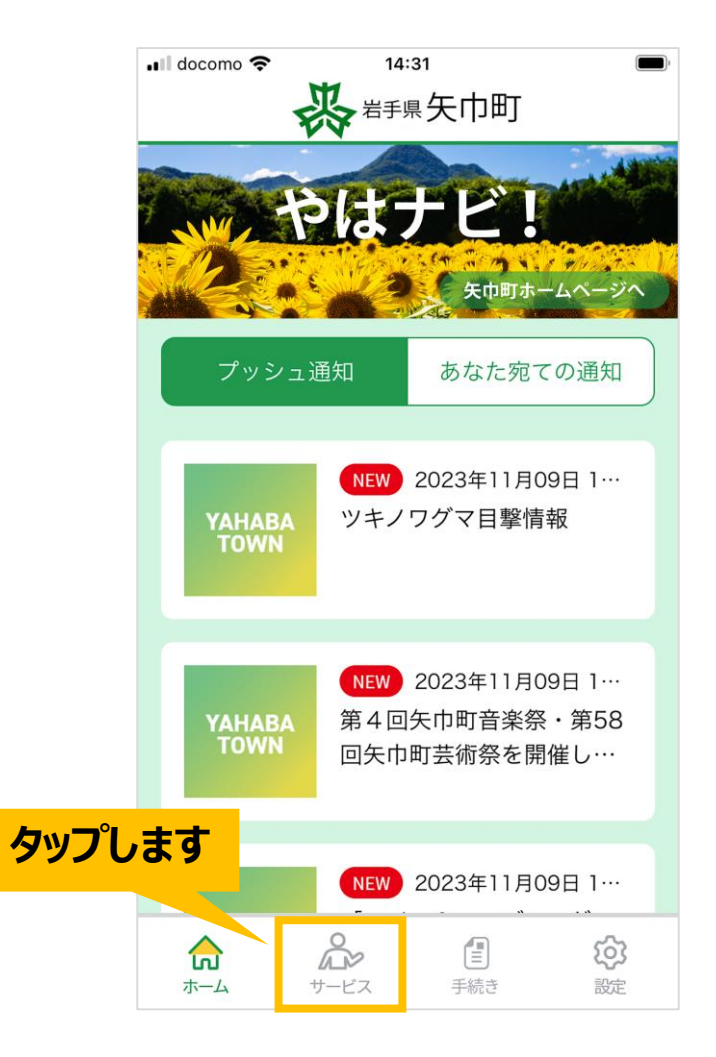

# オンライン施設予約手順(3/12)

#### サービス画面が表示されます。 「オンライン施設予約」画像をタップしてください。

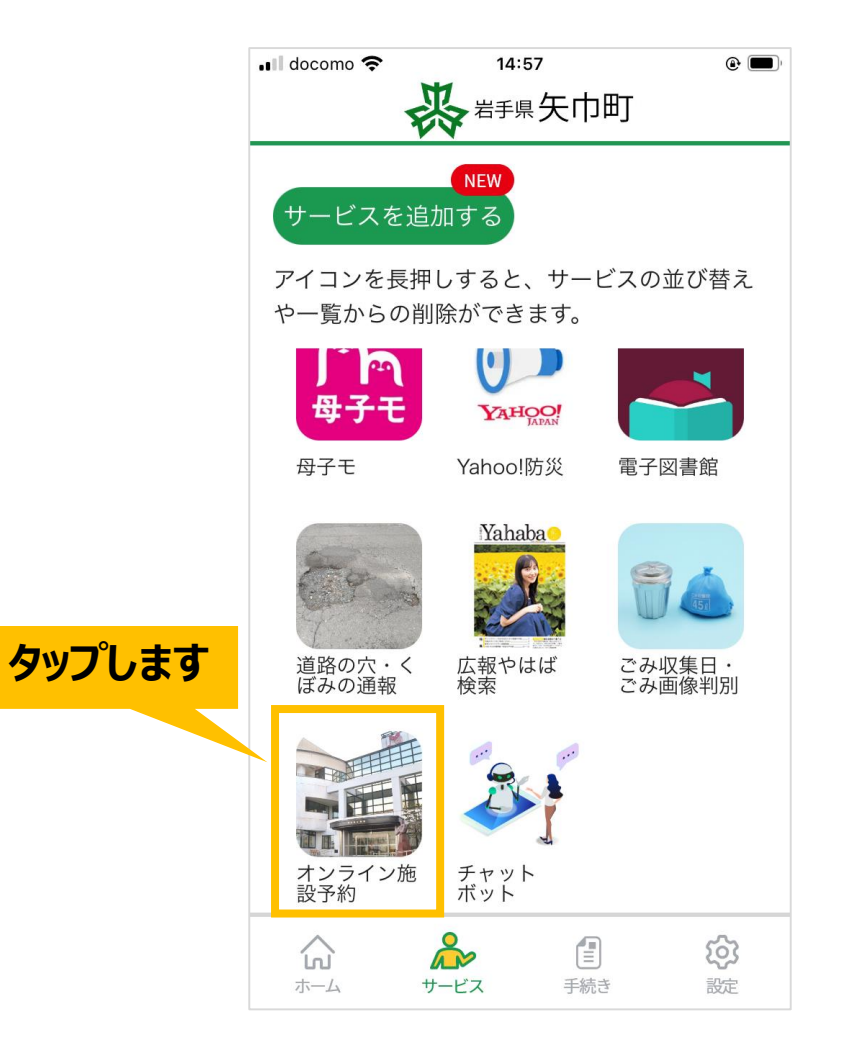

# オンライン施設予約手順(4/12)

オンライン施設予約のトップ画面が表示されます。 予約したい施設をプルダウンから選択してください。

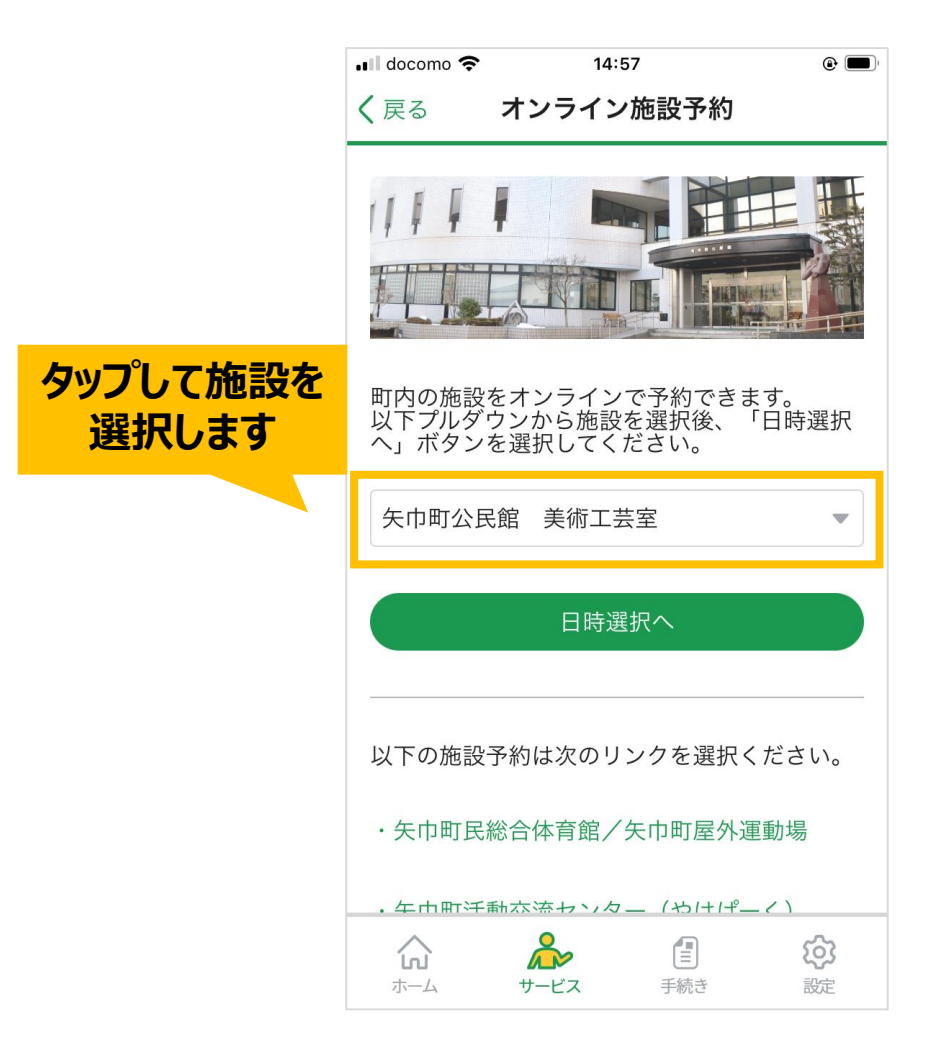

# オンライン施設予約手順(5/12)

予約日時の選択画面が表示されます。

「表示月」のプルダウンをタップして変更すると、選択した月に表示が切り替わります。

|                            | 📲 docomo 🗢                    |                        | 14                       | 1:58                     |                          |                         |                      | ۹ 🔳           |
|----------------------------|-------------------------------|------------------------|--------------------------|--------------------------|--------------------------|-------------------------|----------------------|---------------|
|                            | <b>く</b> 戻る                   |                        | 施設                       | <b>没予</b> 約              | đ                        |                         |                      |               |
|                            | <b>矢巾</b><br>「〇」をタッ<br>設の予約へ」 | <b>り町2</b><br>プし<br>ボタ | <b>、民創</b><br>て日明<br>ンを〕 | <b>き き</b><br>寺を遅<br>選択し | <b>き術コ</b><br>選択後<br>してく | <b>二芸室</b><br>、 以<br>ださ | <b>置</b><br>下の<br>い。 | 「施            |
|                            | 表示月 2                         | 024 <sup>소</sup>       | ₹2月                      |                          |                          |                         |                      | •             |
|                            | 《前の1週間                        |                        |                          |                          |                          | 次                       | の1逃                  | 劃問〉           |
| タップして表示月を変更すると             |                               | 4<br>日                 | 5<br>月                   | 6<br>火                   | 7<br>水                   | 8<br>木                  | 9<br>金               | 10<br>土       |
| 衣示が切り自わりより。<br>※変更の必要がかい方は | 9:00~10:00                    | 0                      | 0                        | 0                        | 0                        | 0                       | 0                    | 0             |
| そのままにします。                  | 10:00~11:00                   | 0                      | 0                        | 0                        | 0                        | 0                       | 0                    | 0             |
|                            | 11:00~12:00                   | 0                      | 0                        | 0                        | 0                        | 0                       | 0                    | 0             |
|                            | 12:00~13:00                   | 0                      | 0                        | 0                        | 0                        | 0                       | 0                    | 0             |
|                            | 13:00~14:00                   | 0                      | 0                        | 0                        | 0                        | 0                       | 0                    | 0             |
|                            | 14.00~15.00                   | $\cap$                 | $\cap$                   | $\cap$                   | $\cap$                   | $\cap$                  | $\cap$               | $\cap$        |
|                            |                               | <b>д</b><br>サ-н        | <b>シ</b><br>ごス           |                          | <b>1</b><br>手続き          |                         | 3                    | <b>3</b><br>定 |

# オンライン施設予約手順(6/12)

#### 「前の1週間」または「次の1週間」をタップすると、 日時の表示が1週間単位で切り替えることができます。

|                     | 📲 docomo 奈                             |                                                          | 14                              | 1:58                     |                          |                         |                      | •             |                      |
|---------------------|----------------------------------------|----------------------------------------------------------|---------------------------------|--------------------------|--------------------------|-------------------------|----------------------|---------------|----------------------|
|                     | <b>く</b> 戻る                            |                                                          | 施設                              | 2予約                      | 5                        |                         |                      |               |                      |
| タップすると<br>週が切り替わります | <b>矢</b> 「<br>〇」をタッ<br>設の予約へ」<br>表示月 2 | <b>り町公</b><br>・プし <sup>・</sup><br>ボタ<br>024 <sup>全</sup> | <b>、民創</b><br>て日<br>レンを)<br>F2月 | <b>宮 身</b><br>寺を遅<br>選択し | <b>美術コ</b><br>選択後<br>してく | <b>二芸室</b><br>、 以<br>ださ | <b>王</b><br>下の<br>い。 | 「施            | タップ。すると<br>週が切り替わります |
|                     | < 前の1週間                                |                                                          |                                 |                          | I                        | 次                       | の1退                  | 問〉            |                      |
|                     |                                        | 4<br>日                                                   | 5<br>月                          | 6<br>火                   | 7<br>水                   | 8<br>木                  | 9<br>金               | 10<br>土       |                      |
|                     | 9:00~10:00                             | 0                                                        | 0                               | 0                        | 0                        | 0                       | 0                    | 0             |                      |
|                     | 10:00~11:00                            | 0                                                        | 0                               | 0                        | 0                        | 0                       | 0                    | 0             |                      |
|                     | 11:00~12:00                            | 0                                                        | 0                               | 0                        | 0                        | 0                       | 0                    | 0             |                      |
|                     | 12:00~13:00                            | 0                                                        | 0                               | 0                        | 0                        | 0                       | 0                    | 0             |                      |
|                     | 13:00~14:00                            | 0                                                        | 0                               | 0                        | 0                        | 0                       | 0                    | 0             |                      |
|                     | 14.00~15.00                            | 0                                                        | 0                               | 0                        | 0                        | $\cap$                  | 0                    | $\cap$        |                      |
|                     |                                        | <b>2</b><br>サービ                                          | シニス                             |                          | 手続き                      |                         | 3                    | <b>3</b><br>定 |                      |

# オンライン施設予約手順(7/12)

#### 表示が「O」もしくは「△」の日時は予約申請ができます。 予約したい日時の「O」「△」をタップしてください。

|     | •1 | 🛙 docomo 奈  |                 | 14     | :58         |                                       |        |        | •             |  |
|-----|----|-------------|-----------------|--------|-------------|---------------------------------------|--------|--------|---------------|--|
|     | <  | 戻る          |                 | 施設     | <b>と予</b> 約 | b                                     |        |        |               |  |
|     |    |             | 4<br>日          | 5<br>月 | 6<br>火      | 7<br>水                                | 8<br>木 | 9<br>金 | 10<br>土       |  |
|     |    | 9:00~10:00  | 0               | 0      | 0           | 0                                     | 0      | 0      | 0             |  |
|     |    | 10:00~11:00 | 0               | 0      | 0           | 0                                     | 0      | 0      | 0             |  |
|     |    | 11:00~12:00 | 0               | 0      | 0           | 0                                     | 0      | 0      | 0             |  |
| タップ | 2  | ます "        | 0               | 0      | 0           | 0                                     | 0      | 0      | 0             |  |
|     |    | 14:00       | 0               | 0      | 0           | 0                                     | 0      | 0      | 0             |  |
|     |    | 14:00~15:00 | 0               | 0      | 0           | 0                                     | 0      | 0      | 0             |  |
|     |    | 15:00~16:00 | 0               | 0      | 0           | 0                                     | 0      | 0      | 0             |  |
|     |    | 16:00~17:00 | 0               | 0      | 0           | 0                                     | 0      | 0      | 0             |  |
|     |    | 17:00~18:00 | 0               | 0      | 0           | 0                                     | 0      | 0      | 0             |  |
|     |    | 18:00~19:00 | 0               | 0      | 0           | 0                                     | 0      | 0      | 0             |  |
|     |    | 19:00~20:00 | 0               | 0      | 0           | 0                                     | 0      | 0      | 0             |  |
|     |    | 20.00-21.00 | $\cap$          | $\cap$ | $\cap$      | $\cap$                                | $\cap$ | $\cap$ | $\cap$        |  |
|     |    |             | <b>2</b><br>サーt |        |             | 1 1 1 1 1 1 1 1 1 1 1 1 1 1 1 1 1 1 1 |        | 3      | <b>3</b><br>定 |  |

## オンライン施設予約手順(8/12)

#### 予約したい日時を選択しましたら、 下部にある「施設の予約へ」ボタンをタップします。

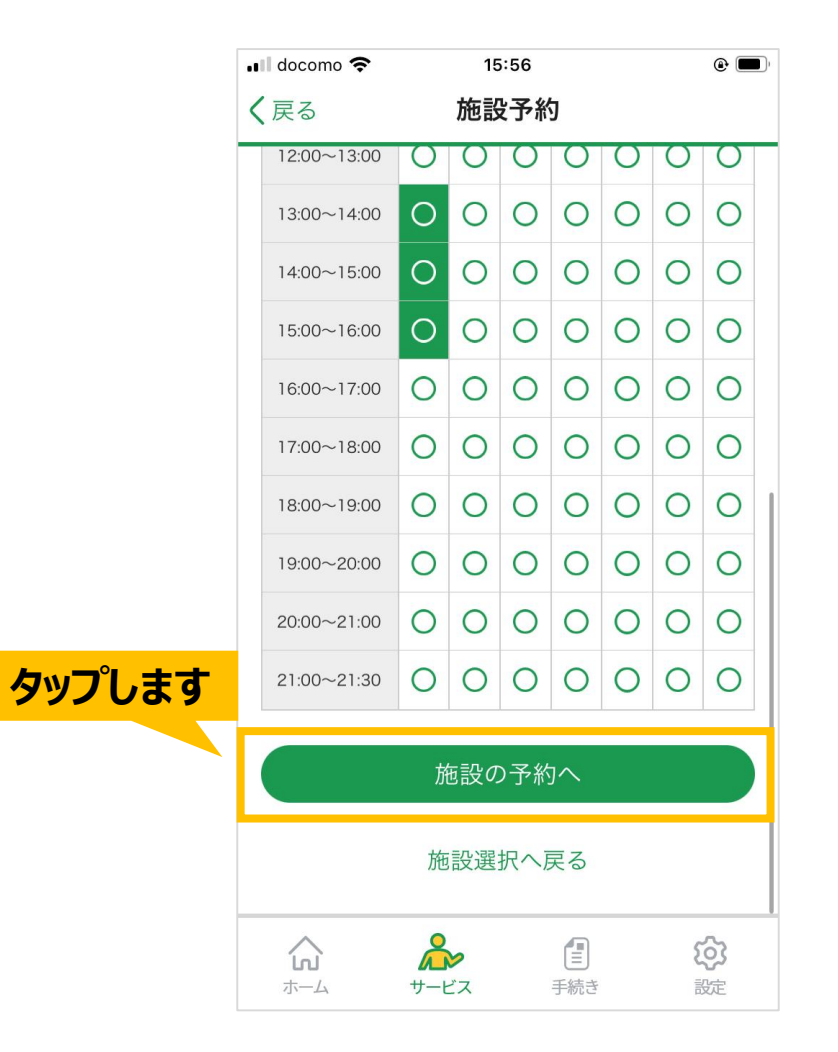

# オンライン施設予約手順(9/12)

#### 施設の予約フォーム画面が表示されます。 必須項目に情報を入力してください。

|       | 📲 docomo 奈       | 14:58                                    | 3        | ۰ 🔳   |
|-------|------------------|------------------------------------------|----------|-------|
|       |                  | <b>长</b> 岩手県                             | 矢巾町      |       |
|       |                  |                                          |          |       |
|       |                  | 施設を仮予                                    | 約する      |       |
|       | 施設の予約は最大         | 大で3カ月先まで                                 | となります。3カ | 月先以降  |
|       | とういては予約の         | いたたいても受け                                 | 11051120 | のでご注息 |
|       | 以下の情報の入れ         | 力をお願いたしま                                 | きす。      |       |
|       | 利用日時             |                                          |          |       |
|       | 2024年2月4日        | 13:00~14:00                              |          |       |
|       | 2024年2月4日        | $14:00 \sim 15:00$<br>$15:00 \sim 16:00$ |          |       |
|       | 202 . 1 2/3 . 14 |                                          |          |       |
| 入力します | 住所必須             |                                          |          |       |
|       |                  |                                          |          |       |
|       |                  |                                          |          |       |
|       | 団体名              |                                          |          |       |
|       |                  |                                          |          |       |
|       |                  | Å                                        |          | 563   |
|       | ホーム              | サービス                                     | 手続き      | 設定    |

# オンライン施設予約手順(10/12)

#### 全ての入力が完了しましたら、 下部にある「入力内容を確認する」ボタンをタップします。

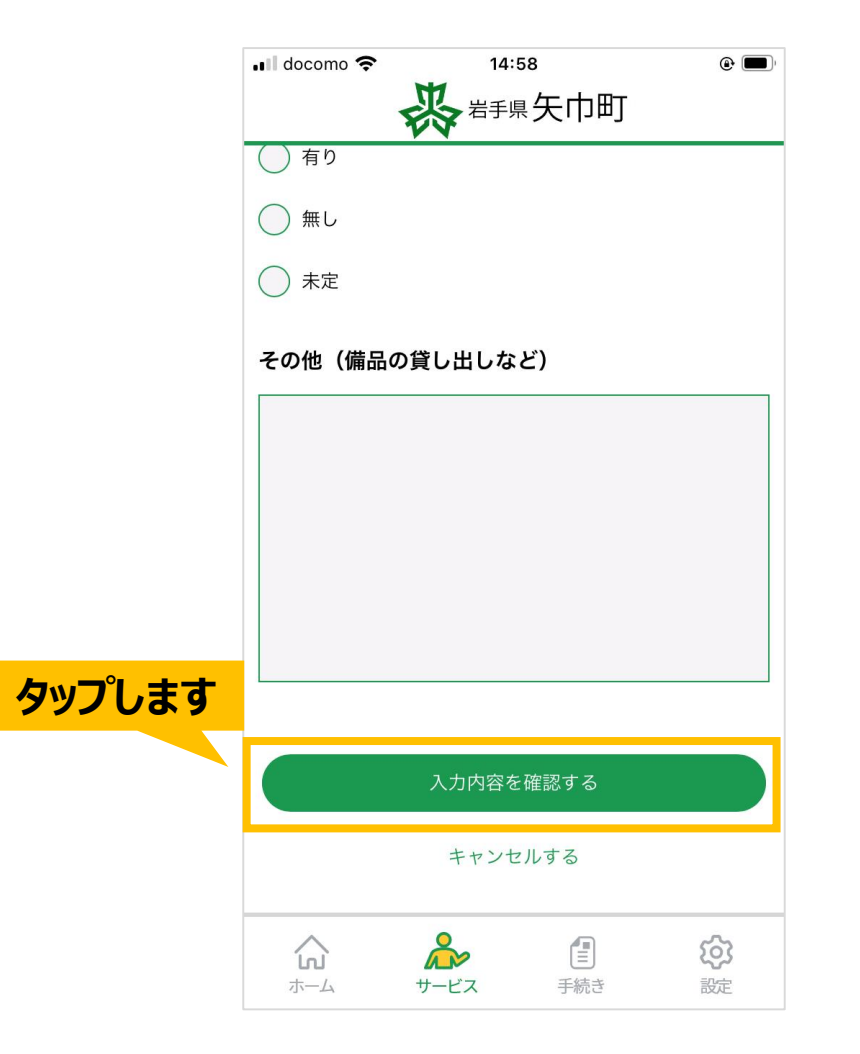

# オンライン施設予約手順(11/12)

## 表示される内容に問題なければ 下部にある「仮予約する」ボタンをタップします。

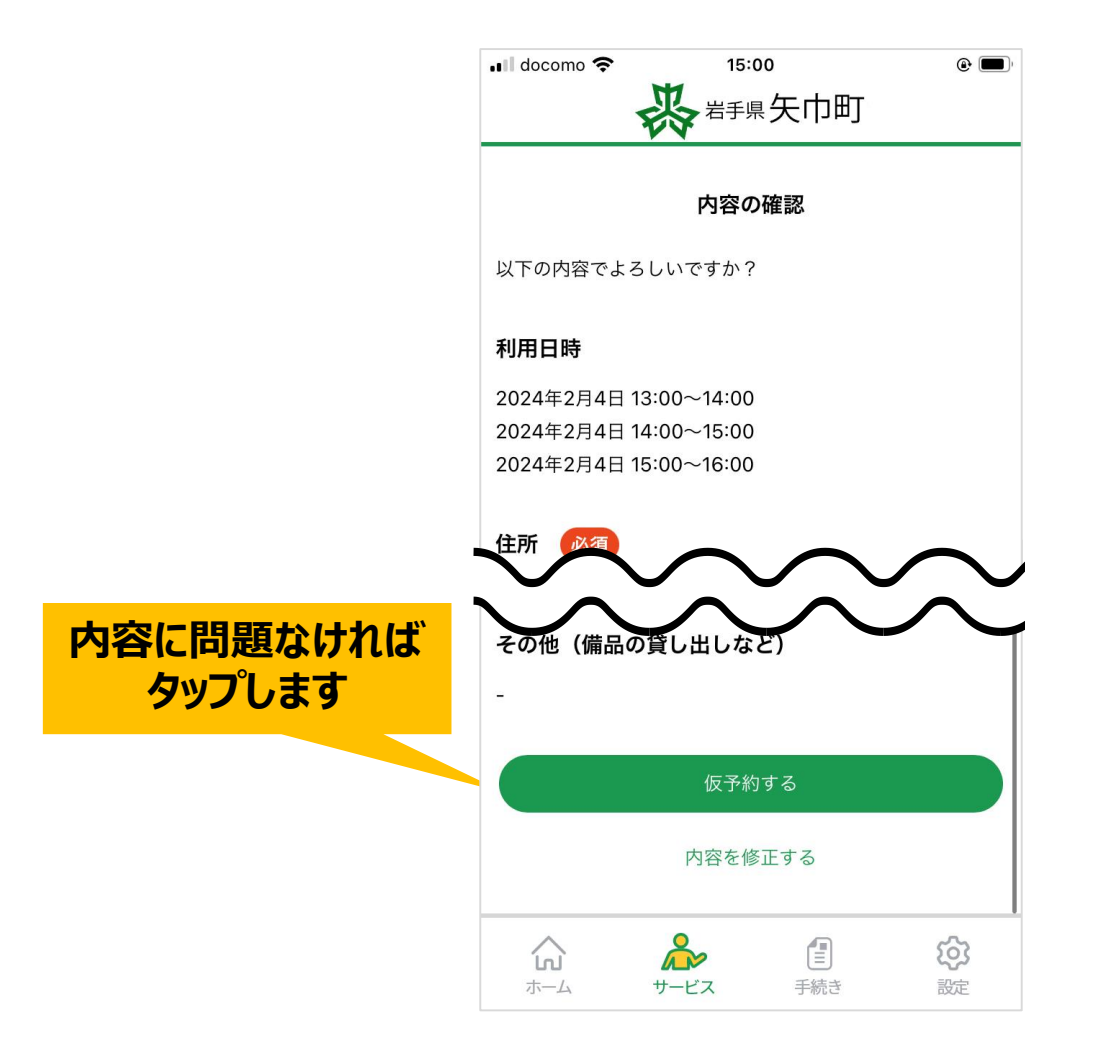

# オンライン施設予約手順(12/12)

# 予約申請完了です。 予約確定ではありませんので、後日職員より連絡させていただきます。 プッシュ通知の受信設定は「許可」にしてください。

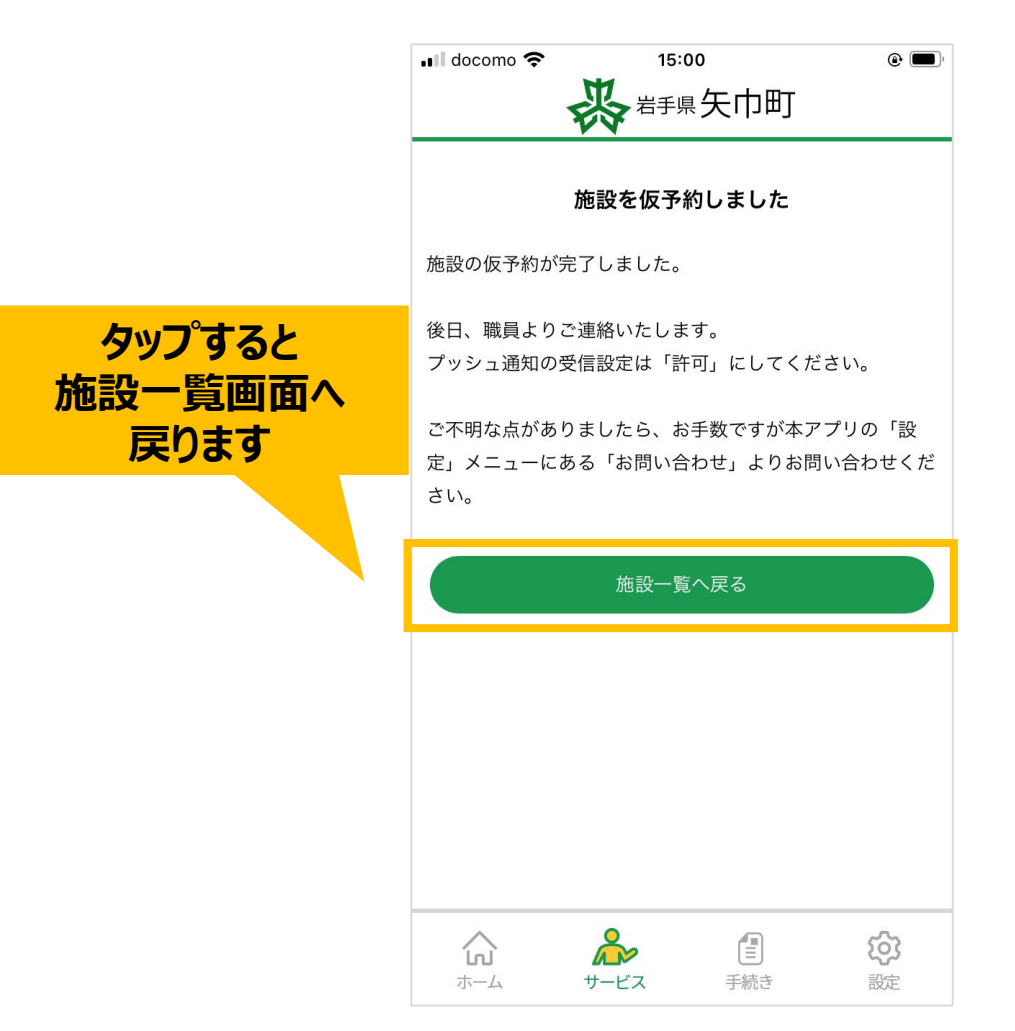